## 如何將T斷面漸變至I斷面?

## 組成此漸變斷面的桿件的i點和j點斷面上所擁有的定義點數量須為相同。

因複合斷面T(以下稱為漸變斷面的i端點)的定義點比複合斷面I(j端點)還少,因此漸 變斷面桿件無法生成。作為解決方案,我們可以將T斷面多設立幾個定義點,使其 數量與I斷面相同,即可進行漸變斷面的設定。

由主選單選取**Properties > Section Properties** · 並由下拉選單點選Add > Composite tab > Composite I · 並依照左側的幾何尺寸輸入斷面尺寸大小。

為產生複合斷面T,使用複合斷面I的選項,輸入相對於BL4和BR4來說極小的BL1和 BR1(例如,小於0.5mm)。藉由這個做法,有了多餘的定義點但斷面形狀仍維持T 型斷面。如此一來,漸變斷面透過將此二斷面設定為i點和j點的方式完成。

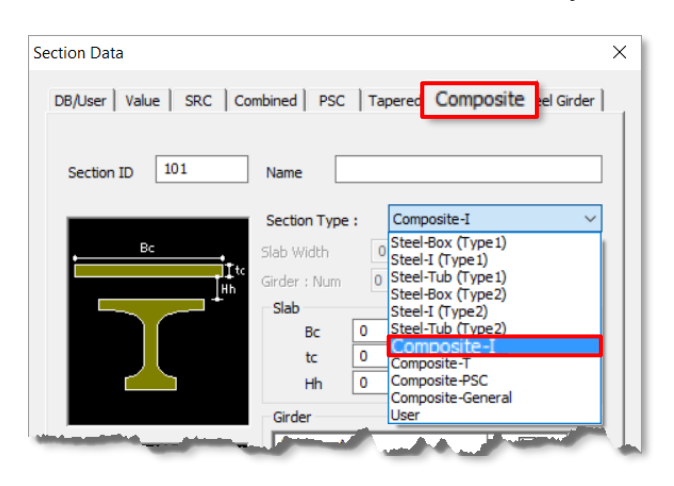

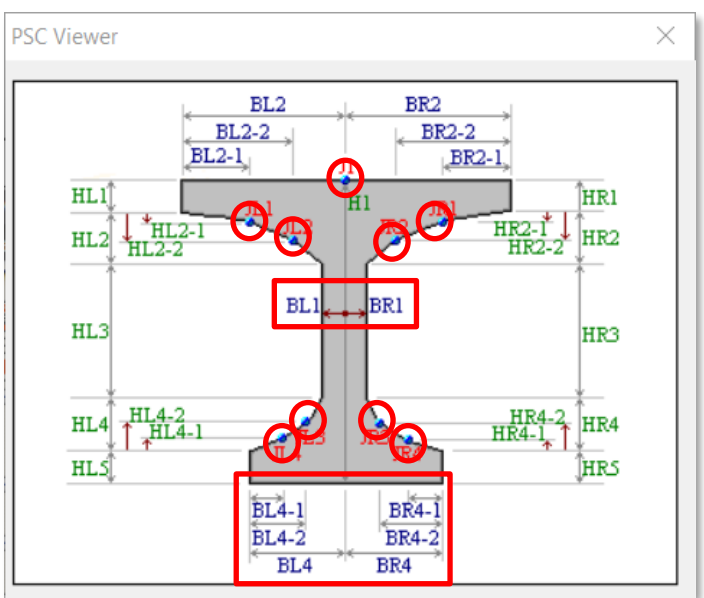

| Section Data                                                            |                                  |          | ×      |
|-------------------------------------------------------------------------|----------------------------------|----------|--------|
| DB/User   Value   SRC   Combined   PSC Tapered Composite   Steel Girder |                                  |          |        |
| Section ID 3 101 Composite PSC-I V                                      |                                  |          |        |
| Name                                                                    | Value 💿 User                     | r ODB UN | и ~    |
|                                                                         | Dimension                        |          |        |
| BC                                                                      | Bc Girder                        |          |        |
| L L L L L L L L L L L L L L L L L L L                                   | Num                              | 0        |        |
| <b>↓</b>                                                                | CTC                              | 0.0000   | m      |
|                                                                         | Slab                             |          |        |
|                                                                         | Bc                               | 0.0000   | m      |
|                                                                         | tc                               | 0.0000   | m      |
|                                                                         | Hh                               | 0.0000   | m      |
|                                                                         | Symmetry                         |          |        |
|                                                                         | Joint                            |          |        |
| 7                                                                       | J1                               |          |        |
| Ā                                                                       | 11.4                             |          | ~      |
| ← y 5 Material                                                          |                                  |          |        |
|                                                                         | Select Material from DB          |          |        |
|                                                                         | Ead/Esb 0 Dad/Dsb 0              |          | 0      |
|                                                                         | Pad 0                            | Psb      | 0      |
|                                                                         | Ts/Tc 1                          |          |        |
|                                                                         | Multiple Modulus of Elasticity   |          |        |
|                                                                         | Es/Ec (Creep) 0                  |          |        |
|                                                                         | Es/Ec (Shrinkage)                |          |        |
|                                                                         | 6                                |          |        |
|                                                                         | y Axis Variation                 | Linear   | ~      |
|                                                                         | z Axis Variation Linear          |          | $\sim$ |
|                                                                         | Consider Shear Deformation.      |          |        |
| Offset : Center-Center                                                  | Consider Warping Effect(7th DOF) |          |        |
| Change Offset                                                           | Display Centroid                 |          |        |
|                                                                         | 8                                | _        |        |
| Show Calculation Results                                                | OK                               | Cancel   | Apply  |

若需產生漸變斷面,可以依照下列步驟: 點選Properties → Section Properties → Add

- 1. 點選Tapered選項
- 2. 點選Composite PSC-I
- 3. 輸入斷面名稱
- 輸入基本斷面資訊,如翼板寬、翼板厚等等。並匯入I端點和J端點斷面。基本 斷面資訊可能會隨斷面種類而有所差異。
- 5. 輸入材料資訊和等值斷面參數。
- 6. 選擇漸變形式。(Linear, Parabolic or Cubic)
- 7. 調整Offset
- 8. 點選OK